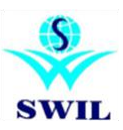

### Implementation of GST related changes in RetailGraph

As we expect GST is to be implemented from July 1st 2017, you are requested to upgrade your software RetailGraph to Latest version and follow the steps suggested in this communication. This version will help you do invoicing on 1st July, according to the new GST tax regime. You will have to load another update in July 2017 for filing GST returns. It will enable you to file GST returns directly integrated into your software menu.

GST is not a change only for tax system, rather it is expected to change business style. You are requested to discuss with your fellow businessmen, tax consultant and trade association to keep you updated with required changes and let us know about required updates.

RetailGraph latest version provides many more improvements other than GST and we have dispatched 'Seedhi Baat' booklet for the same. You have to run following steps from Options->System Mantinance-> GST Updates menu before 1st July to prepare for GST.

#### For Latest "GST" Version Click on the following Link:

ftp://ftp.bhiwal.com/GST/RetailGraph.zip

# "Please Take You Data Backup in the Software Before Updating the RetailGraph(PRE GST) version"

## Before 1st July to prepare for GST.

**1) Tax Master:** We have created new GST Tax types, you can verify same from Master->Inventory->Tax Category and Please do not make any change unless you are sure about it.

**2) HSN Master:** We have created a new HSN master, you can verify same from Master->Inventory->HSN and add more HSN records as per your requirement.

| 1.Home        | HSN - 🗆<br>2.View 6.Options 🔲 🖸 🖉                                                                                                    |
|---------------|----------------------------------------------------------------------------------------------------|
|               |                                                                                                    |
| lew Edit Forr | a View Print Delete Refresh                                                                                                    |
| HSN           | Description                                                                                                    |
| 00 00         | NAL and the second second se                                                                                                    |
| 96 28         | Wiscellaneous manuractured articles - All goods not specified elsewhere.                                                                                                    |
| 9602 28       | Worked vegetable or mineral carving material and adjeles of these materials moulded or carving                                                                                                    |
| 9603 18       | Brushes (including brushes constituting parts of machines appliances or vehicles) handoperated m                                                                                                    |
| 9603100005    | Broomsticks and Muddhas made of sarkanda, phool bahari ibadoo                                                                                                    |
| 9604 18       | Hand sieves and hand riddles                                                                                                    |
| 9605 18       | Travel sets for personal tollet, sewing or shoe or clothes cleaning                                                                                                    |
| 9606 18       | Buttons, of plastics not covered with the textile material, of base metals, buttons of coconut                                                                                                    |
| 9607 18       | Slide fasteners and parts thereof                                                                                                    |
| 9608 12       | Pens [other than Fountain pens, stylograph pens] [9608].                                                                                                    |
| 9608 18       | Fountain pens, stylograph, pens, and other pens                                                                                                    |
| 9609 00       | Slate pencils and chalk sticks.                                                                                                    |
| 9609 12       | Pencils, crayons, pastels, drawing charcoals, writing or drawing chalks and tailor?s chalk [9609]                                                                                                    |
| 9610 18       | 9610 00 00 Boards, with writing or drawing surface, whether or not framed.                                                                                                    |
| 9610000 00    | Slates                                                                                                    |
| 9611 28       | Date, sealing or numbering stamps, and the like (including devices for printing or embossing label                                                                                                    |
| 9612 18       | Typewriter or similar ribbons, inked or otherwise prepared for giving impressions, whether or not on                                                                                                    |
| 9613 28       | Cigarette lighters and other lighters, whether or not mechanical or electrical, and parts thereof other t                                                                                                    |
| 9614 28       | Smoking pipes (including pipe bowls) and cigar or cigarette holders, and parts thereof                                                                                                    |
| 9615 12       | Combs, hair pins [9615 all goods]                                                                                                    |
| 9616 28       | Scent sprays and similar toilet sprays, and mounts and heads therefor; powder-puffs and pads for th                                                                                                    |
| 9617 28       | Vacuum flasks and other vacuum vessels, complete with cases, parts thereof other than glass inner                                                                                                    |
| 9618 28       | Tailors' dummies and other lay figures; automata and other animated displays, used for shop window                                                                                                    |
| 9619 12       | Sanitary towers, tampons, sanitary napkins, clinical diapers [9619 all goods].                                                                                                    |
| 962000018     | Monopoas, bipoas, tripoas and similar articles.                                                                                                    |
|               |                                                                                                    |
|               | in the second second seco |

**3)** Default Formats: We have added new sample formats as per GST, You can view images from following Link.

Click Here to Show Format Image: <a href="http://ftp.bhiwal.com/Retailgraph/GST/Format/">http://ftp.bhiwal.com/Retailgraph/GST/Format/</a>

**4) Update product HSN Code:** You will have to use this option to select proper HSN code and update it in all products and you can also use Product filter for bulk selection. If you do not find HSN in this master, you will have to add the same manually. For invoicing purpose only 4 digit HSN codes are required and using this option you can update the same in multiple products at the same time. Please make sure to check tax in all products, invoices to avoid any errors. We do not take any responsibility for the correct tax code or HSN code, you have to do it yourself.

| Retailgraph (NILESH) - SOFTWORLD (INDIA) PVT.LTD 5                                                                               | OFTWORLD (INDIA) PVT.LTD.   | 2017 - 2018 (admin) (He   | rad Office)                    | (c) (#) (X                   |
|----------------------------------------------------------------------------------------------------|-----------------------------|---------------------------|--------------------------------|------------------------------|
| (A) -                                                                                                    |                             |                           |                                | . n X                        |
| 1.Reposting 2.Recalculate 3.Chang                                                                                                | e Values 4 Facilities       | 5.Merge Products          | 6.GST Update                   | 0                            |
| Update HSN In Product                                                                                                    |                             |                           |                                |                              |
| Update HSN In Product Category Update Pure                                                                                       | hase Tax In Category From H | 8N                        |                                |                              |
| Update Sales Tax In Category From HSN                                                                                            |                             |                           |                                |                              |
| HSN/SAC Product Filter Update Product Filter Category Group Category Marketing Brand Attribute Product Size/Strength description | Refreah List Select         | All Deselect All in 100MG | Invert All OK Ca<br>General No | IZ<br>Incel<br>IZ<br>IDefine |
| 😽 Start 📓 🎽 🅼 🛤 🎦 👳                                                                                                    | 📓 🍕 👬 💰 🕇                   | i 🗐 🔥                     |                                | $\mathbf{v}$                 |

5) HSN in Customer Master: We have Updated the GST option in Customer Master for Customer GST No. & GST Date

| 1.Home           | 2.View 6.0                                                 | otions       |                    |                                                                          |      |               |             |            |                       |          |  |
|------------------|------------------------------------------------------------|--------------|--------------------|--------------------------------------------------------------------------|------|---------------|-------------|------------|-----------------------|----------|--|
| <b>S</b> ∓       |                                                            |              |                    | Customer                                                                 |      |               |             |            |                       |          |  |
| 1.Home           |                                                            |              |                    |                                                                          |      |               |             |            | 9 🕑                   | <b>.</b> |  |
| New Save         | Delete Cance                                               | A<br>Changes | Preview Card Pri   | •A<br>ht Card                                                            |      |               |             |            |                       |          |  |
|                  |                                                            |              |                    |                                                                          |      |               |             |            |                       |          |  |
| Name HREE VI     | SHKARMA MEDI                                               | CAL AND      | PROVISION STORI    | E Alias SVMPS                                                            |      | Auto Generat  | e Is Defa   | ulter      | *                     |          |  |
| Customer Details | Price List                                                 |              |                    |                                                                          |      |               |             | _          |                       |          |  |
| Address          | SHYAM NAGAR, NEAR LAZEE HOTEL,<br>NEW SAGANER ROAD, SODALA |              |                    | License Detail           DALA         TIN         2563/jpr632         Is |      |               | 1/07/2011 - | Valid Till | lid Till 31/01/2013 - |          |  |
| Station          | JAIPUR -                                                   | District     | Jaipur             | CST No                                                                   |      | Issue Date    | -           | Valid Till | -                     |          |  |
| State            | Not Define                                                 | Locality     | Sodala *           | DL No.                                                                   |      | Issue Date    | ÷           | Valid Till | -                     |          |  |
| Pincode          | 302019                                                     | Fax          |                    | PAN No.                                                                  |      | Issue Date    | *           | Valid Till | *                     |          |  |
| Phone            |                                                            | Mobile       | 9799999401         | License 5                                                                |      | Issue Date    | *           | Valid Till | -                     |          |  |
| EMail            |                                                            |              |                    | GST No.                                                                  | 2    | GST Date      |             |            |                       |          |  |
| Web              |                                                            |              |                    | Price/Disc. Ref.                                                         |      |               |             | Locati     | DN                    | _        |  |
| DOB              | *                                                          | DOW          |                    | Refer By                                                                 |      |               | Ψ.          | 242        |                       | •        |  |
| Bank             | *                                                          | Carrier      |                    | Payment Mode                                                             |      | Series Prefix |             |            |                       |          |  |
| Posting A/C      | SHREE VISHKARM                                             | A MEDICAL    | AND PROVISION ST + | Credit Limit                                                             | 0.00 | Credit Days   | 0           |            |                       |          |  |
| Contact Person   |                                                            |              |                    | OverDue Days                                                             | 0    | Pendir        | ng Bills    |            |                       |          |  |
|                  |                                                            |              |                    | Opening Points                                                           | 0    | (Opening      | Balance)    |            |                       |          |  |

6) Vendor Master: We have Updated the GST option in vendor Master for Customer GST No. & GST Date.

| <mark>)</mark> =      |                                  |                        | _              | Vendor                         | _                   | _                              | - = > |
|-----------------------|----------------------------------|------------------------|----------------|--------------------------------|---------------------|--------------------------------|-------|
| 1.Home                | 2.View 6.0                       | Options                |                |                                |                     |                                |       |
| ( <mark>\$</mark> ) = | _                                | _                      |                | Vendor                         |                     |                                |       |
| 1.Home                |                                  |                        |                |                                |                     |                                | 🕒 🕐 🖬 |
| New Sav               | S 🖸                              | •A<br>cel Changes      |                |                                |                     |                                |       |
|                       |                                  |                        |                |                                |                     | Status                         |       |
| Name HINDUS           | STAN PHARMACE                    | EUTICALS               |                | Alias 10000000004              | Auto Generate       | Active                         | ·*    |
| Official Details 4    | Approved Product                 | s Price List           |                |                                |                     |                                |       |
| Address               | D-48 FATEH SIN<br>R.S.POST OFFIC | GH MARKET<br>E,NEAR RA | , OPP.<br>LWAY | License Detail<br>TIN JPR/2006 | 6/11667, Issue Date | • Valid Till                   | *     |
|                       | STATION,                         |                        |                | CST No                         | Issue Date          | <ul> <li>Valid Till</li> </ul> |       |
| Station               | JAIPUR                           | District               |                | DL No.                         | Issue Date          | <ul> <li>Valid Till</li> </ul> | *     |
| State                 | Not Define                       | Locality               |                |                                | loave Data          | × Volid Till                   | -     |
| Pincode               | 3020                             | 06 Fax                 | 2365594        | PAIN NO.                       | Issue Date          | * Valid Till                   |       |
| Phone                 | 0141-2379125                     | Mobile                 |                | License 5                      | Issue Date          | Valid Till                     |       |
| EMail                 |                                  |                        |                | GST No.                        | GST Date            | *                              |       |
| Website               |                                  |                        |                | Price/Disc. Ref.               |                     | - Location                     |       |
| DOB                   |                                  | * DOW                  |                | * Refer By                     |                     |                                | •     |
| Bank                  |                                  | * Carrier              |                | Credit Days                    | 0 Pendina           | Bills                          |       |
| Desting A/C           | HINDUSTAN PHARM                  | ACEUTICALS (           | 10000000004)   | -                              | (Opening Ba         | alance)                        |       |
| Fosting Ayo           |                                  |                        |                |                                |                     |                                |       |
| Contact Person        |                                  |                        |                |                                |                     |                                |       |
| 1                     |                                  |                        |                |                                |                     |                                |       |

7) Ledger Account: We have added a new option in the ledger account in License Detail "GST no. & GST date" to maintain details in accounts.

| ÷              |                       | Ledge                          | r Account             |                         | -                             |
|----------------|-----------------------|--------------------------------|-----------------------|-------------------------|-------------------------------|
| T.Home         | Delete Cancel Changes | Ledger A                       | Account               | -                       | E 0                           |
| Group          | *                     | Name                           |                       | Alias                   | Auto Generate                 |
| a Address<br>a |                       |                                |                       | Location<br>Head Office | 0pening<br>Balance<br>0.00 Cr |
| Station        |                       | Locality                       |                       | ]                       |                               |
| Pincode        |                       | Phone                          |                       |                         |                               |
| C Mobile       |                       | EMail                          |                       |                         |                               |
| Apply          | r Cost Center         | Opening                        | Balance Pending Bills | ]                       |                               |
| e TIN          | Issue Date            | • Valid Till                   | *                     |                         |                               |
| CST No         | Issue Date            | • Valid Till                   | *                     |                         |                               |
| DL No.         | Issue Date            | <ul> <li>Valid Till</li> </ul> | *                     |                         |                               |
| PAN No.        | Issue Date            | <ul> <li>Valid Till</li> </ul> | *                     |                         |                               |
| License 5      | Issue Date            | <ul> <li>Valid Till</li> </ul> | *                     |                         |                               |
| GST No.        | GST Date              | *                              |                       |                         | k                             |
| j -            |                       |                                |                       |                         |                               |

## After 1st July for GST Invoicing

The following steps are required to be taken after 1st July (GST implementation) and completing all non GST transactions.

**1) Update Product Category and HSN:** You will have to use this option to update Product Category as per HSN code defined in Products. This option will auto create new category if required.

|                                                                                                   | Update Product Category & HSN (GST)          | - m x<br>Ø P Ø |
|---------------------------------------------------------------------------------------------------|----------------------------------------------|----------------|
| New Save Print Draft Delete Refresh                                                               |                                              |                |
| Do You wants to update Category as per GST                                                        |                                              | •              |
| Category                                                                                          | HSNNo                                        |                |
| Medicine (1901 05)                                                                                | 1901 05                                      |                |
|                                                                                                   |                                              |                |
| 1. This option will auto Create Category as per<br>2. This option will update Product Category as | HSN code define in Product.<br>per HSM code. |                |
|                                                                                                   |                                              |                |

**2) Update Sales Tax in Category from HSN:** You have to run this option to update Sales Tax in Product category and there is also option to update in Lot so please tick this option also. Please run this option after completing old sales. We do not take any responsibility for correct tax code or HSN code, you have to do it yourself.

| Retailgraph (NILESH) - S                                                                             | OFTWORLD (INDIA)                             | PVT.LTD SOFTWORLE                         | (INDIA) PVT.LTD.                              | 2017 - 2018 (admin) (He                | ead Office)  | (m)   23 |
|----------------------------------------------------------------------------------------------------|----------------------------------------------|-------------------------------------------|-----------------------------------------------|----------------------------------------|--------------|----------|
| Update HSN In Product<br>Update HSN In Product<br>Update HSN In Product (<br>Update Sales Tax In Cat | 2.Recalculate<br>Category<br>egory From HSN. | 3.Change Values<br>Update Purchase Tax Ir | System N<br>4,Facilities<br>1 Category From H | fainteoance<br>5.Merge Products<br>ISN | 6.GST Update | - •• ×   |
| Update In Lot Filter Catego                                                                          | ory Chan                                     | ge                                        |                                               | _                                      |              |          |
|                                                                                                    |                                              |                                           |                                               |                                        |              |          |
|                                                                                                    |                                              |                                           |                                               |                                        |              |          |
|                                                                                                    |                                              |                                           |                                               |                                        |              |          |
| 🐓 Start 📓                                                                                            | 🞽 🍰 📖                                        | Ph 🖻 💼 💰                                  | R 🕹 🌲                                         | i # 🛄                                  |              | ų        |

**3) Update Purchase Tax in Category from HSN:** You have to run this option to update Purchase Tax in Product category. Please run this option after completing old sales. We do not take any responsibility for correct tax code or HSN code, you have to do it yourself.

| Retailgraph (NILESH) - SOFTWORLD (IND)                                                                                        | IA) PVT.LTD SOFTWORLD (INDIA) PVT.LTD. | . 2017 - 2018 (admin) (Head Office) | c   🕼   S |
|----------------------------------------------------------------------------------------------------|----------------------------------------|-------------------------------------|-----------|
| 🌖 -                                                                                                    |                                        | Maintenance                         | - m ×     |
| 1 Reposting 2 Recalculate<br>Update HSN In Product<br>Update HSN In Product Category<br>Update Sales Tax In Category From HSN | 3 Change Values 4 Facilities           | 5.Merge Products 6.GST Update       |           |
| Filter Category Ch                                                                                                    | ange                                   |                                     |           |
|                                                                                                    |                                        |                                     |           |
|                                                                                                    |                                        |                                     |           |
|                                                                                                    |                                        |                                     |           |
|                                                                                                    |                                        |                                     |           |
|                                                                                                    |                                        |                                     |           |
| 🐓 Start 📓 🞽 🏄 🚝                                                                                                    | v 🎦 🛱 🛱 🤹 🌲 🛉                          | 1 H IL                              | G         |

**4) Update GST Format Name in transaction series:** Now you can select GST format directly from "Transaction series" in Format name field.

| 1.Home 2.View                    | 6.Options      |                       |                |                                                                                                    |               |                        |                    |                               |                    |       |
|----------------------------------|----------------|-----------------------|----------------|----------------------------------------------------------------------------------------------------|---------------|------------------------|--------------------|-------------------------------|--------------------|-------|
| i.nome Z.view                    | 0.Obtions      |                       |                |                                                                                                    |               |                        |                    |                               |                    |       |
| -                                |                |                       |                |                                                                                                    |               |                        |                    |                               |                    |       |
|                                  | -              |                       |                |                                                                                                    |               |                        |                    |                               |                    |       |
| •N •E •W •P                      | •D •R          |                       |                |                                                                                                    |               |                        |                    |                               |                    |       |
| ew Edit Form View Print          | Delete Refresh |                       |                |                                                                                                    |               |                        |                    |                               |                    |       |
|                                  |                |                       |                |                                                                                                    |               |                        |                    |                               |                    |       |
|                                  |                |                       | -              |                                                                                                    |               |                        |                    |                               |                    |       |
|                                  |                |                       |                |                                                                                                    |               | Transa                 | ction Series       |                               | 0                  | -     |
| Transaction Namo                 | Series Starti  | ng Location Billing P | 1.Hom          | e                                                                                                    |               |                        |                    |                               | (                  | 0 🕐 🖬 |
| Tunouction runto                 | No.            | Rate Desc. In         |                |                                                                                                    |               |                        |                    |                               |                    |       |
|                                  |                |                       |                |                                                                                                    | Des           |                        |                    |                               |                    |       |
| Admission Detail                 | A              | 0 Head Off Sale Rate  |                | •S •D                                                                                                    | •A            |                        |                    |                               |                    |       |
| Calculate Stock Value            | Α              | 0 Head Off Purchase   | New Si         | ave Delete Canc                                                                                                    | el Changes    |                        |                    |                               |                    |       |
| Cheque Return                    | Α              | 0 Head Off Purchase   |                |                                                                                                    |               |                        |                    |                               |                    |       |
| Cheques Deposit                  | Α              | 0 Head Off Sale Rate  |                |                                                                                                    |               |                        |                    |                               |                    |       |
| Cheques Dishonour                | A              | 0 Head Off Sale Rate  |                | é.                                                                                                    |               |                        |                    |                               | Dilling Land       | _     |
| Contra Voucher                   | A              | 0 Head Off Purchase   | Transaction    | Sales Invoice                                                                                                    |               |                        | Payment Mode       | *                             |                    |       |
| ssue Indent                      | A              | 0 Head Off Sale Rate  |                | 1999 - 1999 - 19 | -             | -                      | 0 I T              |                               | •                  |       |
| ssue Location Transfer           | A              | 0 Head Off Sale Rate  | Name           | A                                                                                                    | Master Series |                        | Customer Type      |                               |                    |       |
| ssue Material For Job Work       | A              | 0 Head Off Purchase   |                |                                                                                                    | 0.            | Used Office            |                    |                               |                    |       |
| lob Order                        | A              | 0 Head Off Purchase   | Starting No    |                                                                                                    | 0 Location    | riedu Onice            | lax                | · · · ·                       |                    |       |
| Journal Voucher                  | A              | 0 Head Off Purchase   | FormatNama     | Sales Inveice eize mm                                                                                                    | Rilling Rate  | Sales Bate -           |                    |                               |                    |       |
| Make Payment                     | A              | 0 Head Off Purchase   | Formativame    | ones nunce are nih                                                                                                    | Dining Nate   |                        | Price/Disc. Ret.   | *                             |                    |       |
| Payment Voucher                  | A              | 0 Head Off Purchase   | Descriptions   | Sales Invoice                                                                                                    | ^             |                        | Lock Extend Day    | /s 0                          |                    |       |
| Product Conversion               | A              | 0 Head Off Purchase   | Cosciptions    | Sales Invoice GST1                                                                                                    |               |                        | Even Enterio Bo    |                               |                    | _     |
| Purchase Challan                 | A              | 0 Head Off Purchase   | Document       | Sales Invoice G512                                                                                                    |               |                        | 100 Contraction    | T Deserve Pales No.           |                    |       |
| Purchase Credit Note             | A              | 0 Head Off Purchase   | 1              | Sales Invoice GSTA                                                                                                    |               |                        | J V Series Visible | C Generate Cutty No           |                    |       |
| Purchase Debit Note              | A              | 0 Head Off Purchase   | Excise Type    |                                                                                                    |               |                        | Dentin Ale         | Auto Varifu Vaushar           |                    |       |
| Purchase Invoice                 | A              | 0 Head Off Purchase   |                |                                                                                                    |               |                        | PostinAje          | Mulo verily voucher           |                    |       |
| Purchase Order                   | A              | 0 Head Off Purchase   | Allow          |                                                                                                    |               |                        |                    |                               |                    |       |
| Purchase Replacement             | A .            | 0 Head Off Purchase   | 🗸 Walk In Cust | omer                                                                                                    | Default Cu    | rsor On Details        |                    | Round off                     | V Order            |       |
| Paraint                          | A              | O Head Off Sale Date  |                |                                                                                                    |               |                        |                    |                               |                    |       |
| Receipt<br>Pocoint Entry         | A              | 0 Head Off Sale Rate  | Auto Apply P   | romotion                                                                                                    | Display U     | nit2 ( If Sell Loose I | is Yes)            | Adjustment                    | Challan / Return   |       |
| Receipt Entry<br>Receipt Voucher | A              | 0 Head Off Purchase   | Auto Open P    | avment Details                                                                                                    | Single Uni    | quelD Selection        |                    | Multi Quantity Editor         | Allow Zero Value   | e     |
| Receive Material From Joh V      | No A           | 0 Head Off Purchase   | - raio openi   | ay monte otono                                                                                                    | C) onigio Oni | 400.0 00000000         |                    | - Default Quantity on Product | C) / NOW 2010 Yold |       |
| Reconcile Current Stork          | A              | 0 Head Off Sale Rate  | Auto Open S    | hipping Details                                                                                                    | Carry Forv    | rard Trade Discou      | int                | Selection                     | Allow Zero Rate    |       |
| Reconcile Onening Stock          | A              | 0 Head Off Sale Rate  |                |                                                                                                    |               |                        |                    |                               |                    |       |
| Sales Challan                    | A              | 0 Head Off Sale Rate  | Refer By Ma    | ndatory                                                                                                    | Auto Oper     | Batch/Color/MRF        | List               | Lock Manual Entry No          | Date Carry Forw    | /ard  |
| Sales Credit Note                | A              | 0 Head Off Sale Rate  | Allow Part So  | :heme                                                                                                    | Export Dis    | tribution Rate         |                    | Export Sale Rate              | Export Trade Ra    | ate   |
| Sales Debit Note                 | A              | 0 Head Off Sale Rate  |                |                                                                                                    | E E CON       |                        |                    |                               |                    | 10    |
| Sales Invoice                    | - A            | 0 Head Off Sale Rate  |                |                                                                                                    | Export Sal    | es lax                 |                    | Export Stock Date             |                    |       |
| Sales Order                      | A              | 0 Head Off Sale Rate  | 1              |                                                                                                    |               |                        |                    |                               |                    |       |
| Sales Replacement                | A              | 0 Head Off Sale Rate  | 1              |                                                                                                    |               |                        |                    |                               |                    |       |
| O.L. D.L.                        | A              | 0 Head Off Sale Rate  |                |                                                                                                    |               |                        |                    |                               |                    |       |

You must update your own GSTIN in Master->Other->Branch master and update GSTIN for all customers, Vendor, Accounts and update HSN for all products.

If you have any queries, Please contact customer care team or local channel partner E-Mail: retailgraph@swindia.com, Customer Care: 0141-2577603 (9829597603), 0141-2577604 (9829597604) SWIL Office Phone: 0141-2563885, 0141-2577605 (5 Lines) info@swindia.com Mobile No. (Text preferred): 9799999412, 9799999401

Only Text Message: 9799999405

Version Download: <a href="http://ftp.bhiwal.com/GST/RetailGraph.zip">http://ftp.bhiwal.com/GST/RetailGraph.zip</a>

Thanking & assuring you our best services at all times.

SWIL Team

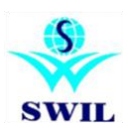